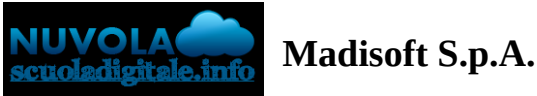

# Scrutinio Area docente - Le mie proposte

#### **Table of contents**

- 1 Proposta di voto

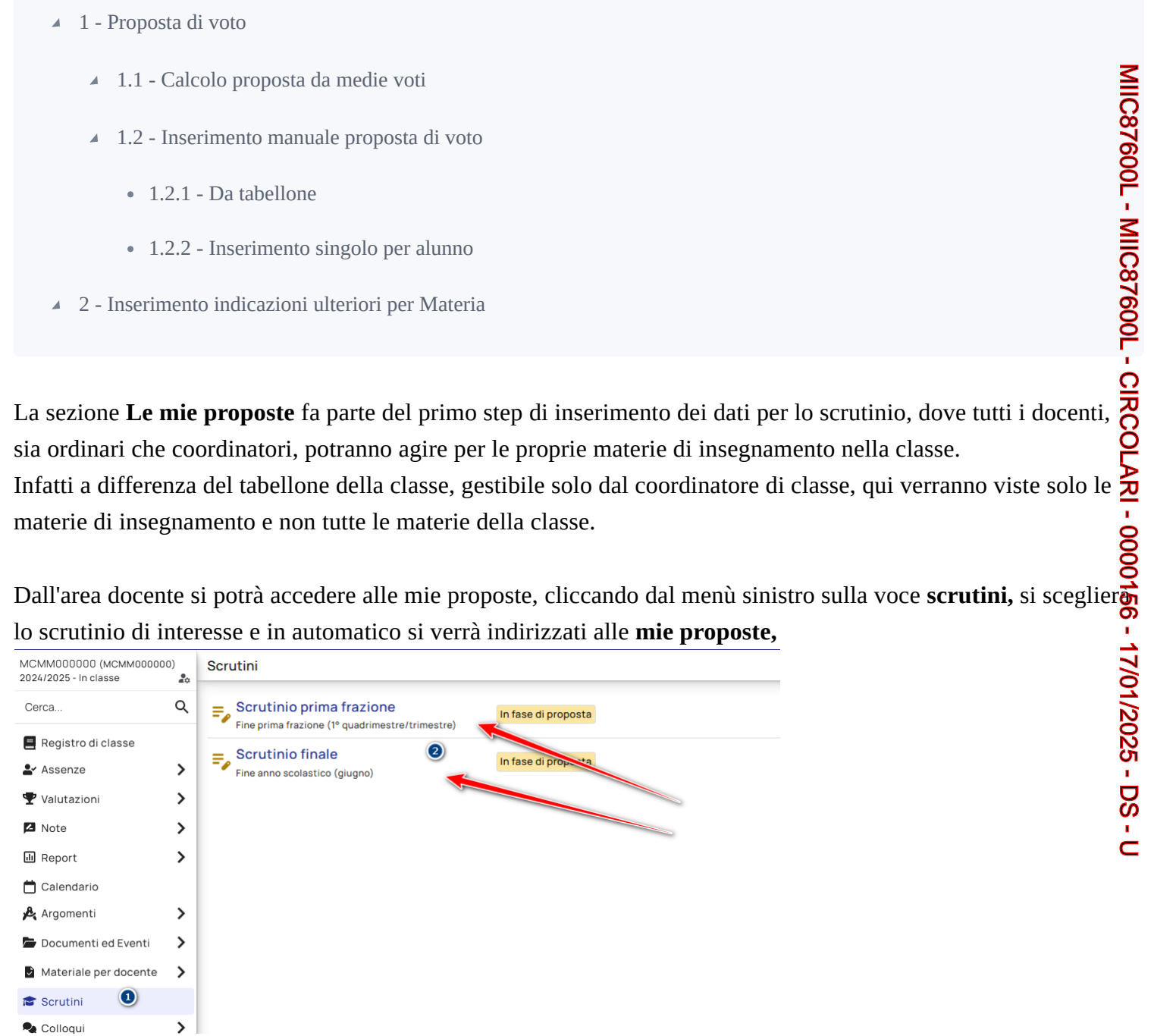

(i) Nel caso in cui lo scrutinio risultasse In Corso, comparirà la voce "Scrutinio in corso: le proposte non sono più modificabili".

In caso la segreteria abbia abilitato il tabellone in sola visualizzazione allora verrete riportati direttamente sul tabellone della classe in sola visualizzazione.

# 1 - Proposta di voto

Per l'inserimento delle valutazioni si potrà procedere sia con il calcolo automatico delle proposte in base alla media dei voti inseriti nella frazione temporale di riferimento o tramite l'inserimento manuale.

 Per ogni inseriu nella trazione temporale di riferimento o tramite l'inserimento manuale.
Per ogni inserimento che effettuerete basterà solo spostarsi in un'altra casella e il sistema procederà in automatica al salvataggio: l'avvenuto salvataggio verrà sempre indicato tramite il simbolo in alto
Salvataggio...
Salvato in Nuvola
Per le scuole di ordine Secondaria, di I grado e II grado, si consiglia l'inserimento automatico in base alla media dei voti: in questo modo all'apertura del tabellone saranno visibili sia la media sia il voto che il sistema ha approssimato, permettendo una visione completa della situazione cullo cullo cull voto che il sistema ha approssimato, permettendo una visione completa della situazione, sulla quale si potrà intervenire con la rettifica direttamente dal tabellone.

# 1.1 - Calcolo proposta da medie voti

## ${ig \Delta}$ Questa modalità di inserimento sarà abilitata solo per le scuole di ordine Secondaria di I grado e d **II grado**

Per ogni materia, in corrispondenza dei singoli alunni, vedrete dei numeri in piccolo che rappresentano la media

Tramite il tasto a forma di fulmine si potrà procedere con l'inserimento della media come voto di proposta, comparirà una dicitura indicandovi il comportamento di conteggio della media, basterà cliccarci sopra e verrà effettuato l'inserimento.

|        | C 등 Stampa 🗲 Azioni 3로 Visualizzazione |       |
|--------|----------------------------------------|-------|
| Alunno | GEO 🗲                                  | ITA 🗲 |
| 1. (   | 9,75                                   | 10    |
| 2.0    |                                        | 95    |
| 3. C.  |                                        | 675   |
| 4. C   |                                        |       |
| 5.     |                                        |       |
|        | 3/5                                    | 1.0   |

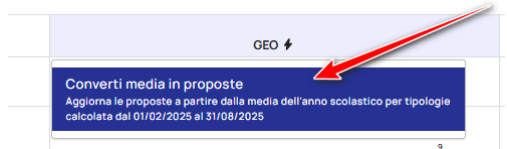

Vedremo che adesso a fianco a sinistra della media verrà riportato il voto come proposta

|       |      | G   | 🖶 Stampa | 4 Azioni | 辈 Visualizzazione |
|-------|------|-----|----------|----------|-------------------|
| GEO 🗲 |      | ITA | +        |          |                   |
| 9,75  | 9,75 |     |          |          | 10                |
| 9     | ,    |     |          |          | 9.5               |
| 6,5   | 65   |     |          |          | 6.75              |
| 5,75  |      |     |          |          | 7                 |
| 9,75  |      |     |          |          | ,                 |
|       | 9,75 |     |          |          | 5,25              |

() Per le materie che prevedono valutazioni in Giudizio, come ad esempio Religione Cattolica, il sistema calcolerà la media dei voti sempre in modo Numerico, che verrà convertito come proposta in giudizio.

Sarà sempre possibile cliccarci sopra per poter intervenire con le eventuali rettifiche.

## 1.2 - Inserimento manuale proposta di voto

Nel caso in cui invece non sia possibile procedere con l'inserimento della proposta tramite il calcolo dalla media come ad esempio le scuole Primarie e Infanzie, allora si potrà procedere con l'inserimento manuale delle valutazioni, agendo per ogni materia di insegnamento.

## 1.2.1 - Da tabellone

Agendo da tabellone si potrà procedere cliccando sul quadrato in corrispondenza dell'alunno e della materia, cliccandoci si aprirà un menù a destra da dove si potrà procedere con l'inserimento dei dati

| C     | Stampa | GEOGRAFIA<br>CACCIA ANITA           |
|-------|--------|-------------------------------------|
| GEO 🗲 | ITA 🗲  | Proposta                            |
| 9,75  |        | 9,75                                |
| 9,75  | 10     | Valore decimale                     |
| 9     | 9,5    | Media anno scolastico               |
| 6,5   | 6.75   | 9,75                                |
|       |        | Tipo recupero                       |
| 5,75  | 7      | •                                   |
| 9,75  | 5,25   |                                     |
|       |        | Motivazione della valutazione 15000 |
|       |        |                                     |
|       |        |                                     |
|       |        |                                     |
|       |        |                                     |

|       |      | C 🖶 Stampa 🗲 Azioni                                                        | ≇ Visualizzazione |
|-------|------|----------------------------------------------------------------------------|-------------------|
| GEO 🗲 |      | Modifica in finestra di dialogo<br>Modifica in pannello laterale attivata. |                   |
| 9,75  | 9,75 | Rivedi tutorial                                                            | 10                |
| 9     | 9    |                                                                            | 9,5               |
| 6,5   | 6,5  |                                                                            | 6,75              |
| 5,75  | 5,75 |                                                                            | 7                 |
| 9,75  | 9,75 |                                                                            | 5,25              |

| Potres<br>ovraț | ste anch<br>pposizio                                                                                                    | ie cambiare l<br>one del tabel                                                  | la modalit<br>lone, anzio           | à di inseri<br>chè l'apert   | mento, tran<br>tura del men | nite l'apert<br>1ù destro.               | ura di una                                                            | a scheda ii        | n         |
|-----------------|----------------------------------------------------------------------------------------------------|---------------------------------------------------------------------------------|-------------------------------------|------------------------------|-----------------------------|------------------------------------------|-----------------------------------------------------------------------|--------------------|-----------|
| vara t          | talo vicu                                                                                                    | ulizzaziono                                                                     | bactorà cli                         | ccaro in alt                 | o cul tacto A               | zioni o poi                              | cliccaro s                                                            | ul tasto a fi      | anco la   |
| ca in           | finestr                                                                                                    | a di dialogo                                                                    | Dastera Cito                        |                              |                             | <b>Zioni</b> e por                       | CIICCALE SI                                                           |                    |           |
| ca m            | mestr                                                                                                    | a al alalogo                                                                    | Stampa 🖌 Azioni                     | ≇ Visualizzazione            |                             |                                          |                                                                       |                    |           |
|                 |                                                                                                    | Modifica in finestra                                                            | di dialogo                          |                              |                             |                                          |                                                                       |                    |           |
|                 |                                                                                                    | Modifica in pannello latera                                                     | ale attivata.                       |                              |                             |                                          |                                                                       |                    |           |
|                 | 9,75                                                                                                    |                                                                                 |                                     | 10                           |                             |                                          |                                                                       |                    |           |
|                 | 9                                                                                                    |                                                                                 |                                     | 9,5                          |                             |                                          |                                                                       |                    |           |
|                 | 6,5                                                                                                    |                                                                                 |                                     | 6,75                         |                             |                                          |                                                                       |                    |           |
|                 | 5,75                                                                                                    |                                                                                 |                                     | 7                            |                             |                                          |                                                                       |                    |           |
|                 |                                                                                                    |                                                                                 |                                     |                              |                             |                                          |                                                                       |                    |           |
| clicca          | 9.75<br>ando su                                                                                                    | l riquadro di i                                                                 | inserimente                         | sas<br>o, si aprirà          | una finestra                | in sovrapp                               | osizione, c                                                           | a dove si p        | ootrà pro |
| clicca<br>serim | ando sul<br>nento de                                                                                                    | l riquadro di i<br>i dati                                                       | inserimente                         | یع<br>o, si aprirà           | una finestra<br>c           | in sovrapp<br>• Stampa + Azio            | osizione, c                                                           | a dove si <u>p</u> | ootrà pro |
| clicca<br>serim | ando sul<br>nento de                                                                                                    | l riquadro di i<br>i dati                                                       | inserimento                         | <br>o, si aprirà             | una finestra<br>c           | in sovrapp<br>Stampa + Azio<br>ITA +     | osizione, c                                                           | a dove si p        | ootrà pro |
| clicca<br>serim | ando sul                                                                                                    | l riquadro di i<br>i dati                                                       | inserimento<br>وون <b>ا</b><br>۹.75 | 5.25<br>o, si aprirà<br>9.75 | una finestra<br>c           | in sovrapp<br>● Stampa 4 Azio<br>ITA 4   | osizione, c                                                           | a dove si p        | ootrà pro |
| clicca<br>serim | 9.75<br>ando sul<br>nento de                                                                                                 | l riquadro di i<br>•i dati                                                      | ceo +<br>9,75                       | 5.25<br>o, si aprirà<br>9.75 | una finestra<br>c<br>& ×    | in sovrapp<br>● Stampa / + Azio<br>ITA + | osizione, o<br>ni ]] 로 Visualizzazio<br>10<br>9.5                     | a dove si p        | ootrà pro |
| clicca<br>serim | 9.75<br>ando sul<br>nento de<br>GEOGR/<br>CACCIA AI<br>Valutazi                                                              | l riquadro di i<br>ti dati                                                      | ceo +<br>9,75                       | 5.25<br>O, si aprirà<br>9.75 | una finestra<br>c           | in sovrapp<br>⊕ Stampa ↓ Azio<br>ITA ↓   | osizione, d<br>ni 로 Visualizzazio<br>10<br>9.5<br>6.75                | a dove si p        | ootrà pro |
| clicca<br>serim | 9.75<br>ando sul<br>nento de<br>GEOGRA<br>CACCIA AI<br>Valutazi<br>Proposta                                                  | l riquadro di i<br>i dati                                                       | GEO <b>4</b><br>9.75                | 5.25<br>O, si aprirà<br>9.75 | una finestra                | in sovrapp<br>● Stampa + Azio<br>ITA +   | OSIZIONE, C                                                           | a dove si p        | ootrà pro |
| clicca          | 9.75<br>ando sul<br>nento de<br>GEOGR/<br>CACCIA AI<br>Valutazi<br>Proposta<br>9.75                                          | l riquadro di i<br>i dati                                                       | ceo +<br>9.75                       | 5.25<br>O, si aprirà<br>9.75 | una finestra                | in sovrapp<br>● Stampa                   | osizione, c<br>ni ]                                                   | a dove si p        | ootrà pro |
| clicca<br>serim | 9.75<br>ando sul<br>pento de<br>CACCIA AI<br>Valutazi<br>Proposta<br>9.75<br>2 Valor<br>Media an                             | l riquadro di i<br>i dati<br>si dati<br>si dati<br>se decimale<br>no scolastico | GEO 4<br>9.75                       | 5.25<br>O, si aprirà<br>9.75 | una finestra                | in sovrapp<br>● Stampa / + Azio<br>ITA + | OSIZIONE, C<br>ni ] ≢ Visualizzazio<br>10<br>9.5<br>6.75<br>7<br>5.25 | a dove si p        | ootrà pro |
| clicca          | 9.75<br>ando sul<br>nento de<br>GEOGR/<br>CACCIA AI<br>Valutazi<br>Proposta<br>9.75<br>Valor<br>Media an<br>9.75             | l riquadro di i<br>i dati                                                       | ceo +<br>9,75                       | 5.25<br>O, si aprirà<br>9.75 | una finestra                | in sovrapp<br>● Stampa / Azio<br>ITA /   | osizione, c                                                           | a dove si p        | ootrà pro |
| clicca          | 9.75<br>ando sul<br>nento de<br>CEOGR/<br>CACIA AI<br>Valutazi<br>Proposta<br>9.75<br>Valor<br>Media an<br>9.75<br>Tipo rect | l riquadro di i<br>ei dati                                                      | ceo +<br>9,75                       | 9,75                         | una finestra                | in sovrapp<br>Stampa + Azio<br>ITA +     | osizione, c<br>ni 」                                                   | a dove si p        | ootrà pro |

## 1.2.2 - Inserimento singolo per alunno

Cliccando su un alunno, dalle mie proposte, si apre una schermata con l'elenco delle materie di insegnamento e a destra la possibilità di poter inserire le valutazioni

|           |                       | < Alunno precedente | Alunno successivo |
|-----------|-----------------------|---------------------|-------------------|
| Materia   | Proposta              |                     |                   |
| GEOGRAFIA | 10<br>Valore decimale |                     | •                 |
| ITALIANO  | 10 Valore decimale    |                     | •                 |

(i) Nel caso delle scuole primarie vedrete gli obiettivi collegati alle materie di insegnamento.

una volta completato l'inserimento, sarà possibile spostarsi all'alunno successivo tramite i tasti di scelta in alto a destra.

| < Alunno precedente | Alunno successivo | > |
|---------------------|-------------------|---|
|---------------------|-------------------|---|

# 2 - Inserimento indicazioni ulteriori per Materia

Oltre alla valutazione è possibile inserire ulteriori informazioni per ogni singola materia, in base alle impostazio settate da segreteria, come ad esempio:

- Testi liberi per Materia
- Tipologie di recupero
- Esiti di recupero
- Assenze per materia (Solo scuole ordine secondaria di II grado)

Tali informazioni sono inseribili dal tabellone delle mie proposte cliccando sul riquadro di inserimento del voto, quindi dal menù a destra compilando i campi interessati

| ARCHEOLOGIA           | Ø    | ×   |
|-----------------------|------|-----|
| Proposta              |      |     |
| Seleziona             |      | -   |
| Valore decimale       |      | _   |
| Media anno scolastico |      |     |
|                       |      |     |
| Ore di assenza*       |      | \$  |
| Tipo recupero         |      | •   |
| ANNOTAZIONI           | [15] | 000 |
| _                     |      | h   |

oppure sempre cliccando sul nome dell'alunno e dalla schermata che si apre cliccando sopra la materia per cui si vuole agire e una volta compilato è possibile spostarsi alla materia successiva con gli oppositi tasti in alto a destra e una volta ultimato l'inserimento per ogni materia sarà possibile tornare indietro cosi da potersi spostare all'alunno successivo, sempre usando i tasti in alto a destra.

| G ARCHEOLOGIA CA<br>ABOESSALEM CHEIMA |             | 0 | Materia preceden MATEMATICA | Materia successiva ><br>EDUCAZIONE CIVICA |
|---------------------------------------|-------------|---|-----------------------------|-------------------------------------------|
| Propost                               | ANNOTAZIONI |   |                             | 15000                                     |
| Seleziona                             |             |   |                             |                                           |
| 🖸 Valore decimale                     |             |   |                             |                                           |
| Media anno scolastico                 |             |   |                             | h                                         |
|                                       |             |   |                             |                                           |
| Ore di assenza                        |             |   |                             |                                           |
|                                       | U           |   |                             |                                           |
| Tipo recupero                         |             |   |                             |                                           |
| -                                     |             |   |                             |                                           |
|                                       |             |   |                             |                                           |